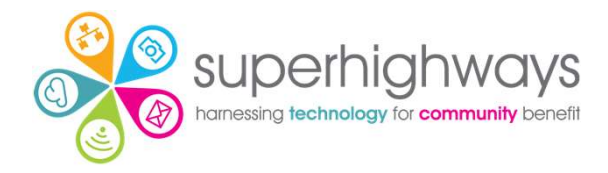

# Office 365 Admin

## Step by Step Guide Series

# Step by step guides

- Reset password
- Block sign in

### **Reset password**

- You may need to Reset a password because:
  - 1. A User has forgotten it
  - 2. You suspect a data breach or hack
  - 3. Someone is leaving your organisation and you need to revoke access to their Office 365 account

✓ If for reasons 2 & 3, you will also need to Block sign-in to the account. We recommend you first reset the password of the account as this takes immediate effect and so will stop any access whilst the Block sign-in takes effect (could be up to 60 mins to sign out and block access to all Office 365 services)

✓ If you have implemented Multi Factor Authentication, you can set up Self-Service Password Reset for your users.

### **Reset password**

- ✓ Go to Users and Active users and search or scroll to find the account
- Click on the Display name to open the edit window

| =                           |                |   | Home | > Active users               |                 |                           |          |                    | 🕗 Dark r          | node              |
|-----------------------------|----------------|---|------|------------------------------|-----------------|---------------------------|----------|--------------------|-------------------|-------------------|
| ŵ                           | Home           |   | Act  | ive users                    |                 |                           |          |                    |                   |                   |
| 8                           | Users          | ^ |      |                              |                 |                           |          |                    |                   |                   |
|                             | Active users   |   | 0    |                              | 0               |                           |          |                    |                   | _                 |
|                             | Contacts       |   | X Ad | dd a user 🛛 📃 User templates | Add multiple us | ers ···                   | Y Filter | Ifelong learner 02 | ×                 | -                 |
|                             | Guest users    |   |      |                              |                 |                           |          |                    |                   |                   |
|                             | Deleted users  |   |      | Display name ↑               |                 | Username                  |          | Licenses           |                   |                   |
| 52                          | Devices        | ~ |      | Lifelong Learner 01          | :               | III1@communityconnected.c | org.uk   | Office 365 E       | 2 , Enterprise Mo | bility + Security |
| <sup>9</sup> 2 <sup>8</sup> | Teams & groups | ~ |      | Lifelong Learner 02          | :               | III2@communityconnected.c | org.uk   | Office 365 E       | 2 , Microsoft Pov | ver Automate Fr   |
|                             | Billing        | ~ |      | Lifelong Learner 03          | :               | III3@communityconnected.c | org.uk   | Power BI (fre      | e) , Office 365 E | 2 , Microsoft Pov |
| Ø                           | Setup          |   |      | Lifelong Learner 04          | 1               | III4@communityconnected.c | org.uk   | Power BI (fre      | e) , Office 365 E | 2 , Microsoft Pov |

#### Click on Reset password at the top of the right hand pane

| =                        |                |        | Home > Active users                              | < U                                                                                                    |
|--------------------------|----------------|--------|--------------------------------------------------|----------------------------------------------------------------------------------------------------|
| ណ៍                       | Home           |        | Active users                                     |                                                                                                    |
| 8                        | Users          | ^      |                                                  | Lifelong Learner 01                                                                                                    |
|                          | Active users   |        |                                                  | 💶 🔍 Reset password 🛇 Block sign-in 🔗 Delete user                                                                           |
|                          | Contacts       |        | 🐥 Add a user  🔒 Multi-factor authentication 💍 Re | Change photo                                                                                                    |
|                          | Guest users    |        |                                                  |                                                                                                    |
|                          | Deleted users  |        | Display name ↑                                   | Account Devices Licenses and apps Mail OneDrive                                                                            |
| F                        | Devices        | $\sim$ | ☑ Lifelong Learner 01 🔍 🗄                        |                                                                                                    |
| <b>^</b> 22 <sup>A</sup> | Teams & groups | ~      | Lifelong Learner 02                              | Username and email<br>III1@communityconnected.org.uk                                                                       |
|                          | Billing        | ~      | Lifelong Learner 03                              | Manage username and email                                                                                                  |
| Ø                        | Setup          |        | Lifelong Learner 04                              | Aliases<br>training1@communityconnected.org.uk                                                                             |
|                          | Show all       |        | Lifelong Learner 05                              | Manage username and email                                                                                                  |
|                          |                |        | Lifelong Learner 06                              | Last sign-in         Sign-out         O           No attempts in last 30 days         Sign this user out of all Office 365 |

 If you want to set the password for the user – uncheck the Automatically create a password option and a box will appear for you to type in a new password

| =                                          |        | Home > Active users                               | ← ×                                                                |
|--------------------------------------------|--------|---------------------------------------------------|--------------------------------------------------------------------|
| යි Home                                    |        | Active users                                      | Poset password                                                     |
| A Users                                    | ^      |                                                   |                                                                    |
| Active users                               |        |                                                   | iiii@communityconnected.org.uk                                     |
| Contacts                                   |        | 🐥 Add a user  👌 Multi-factor authentication  🕐 Re | Automatically create a password                                    |
| Guest users                                |        |                                                   |                                                                    |
| Deleted users                              |        | Display name ↑                                    | Password *                                                         |
| 🛱 Devices                                  | $\sim$ | Lifelong Learner 01                               |                                                                    |
| <sup>ቀ</sup> ድ <sup>4</sup> Teams & groups | ~      | Lifelong Learner 02                               | Require this user to change their password when they first sign in |
| Billing                                    | ~      | Lifelong Learner 03                               |                                                                    |
| 🧷 Setup                                    |        | Lifelong Learner 04                               | Reset password                                                     |
| ··· Show all                               |        | Lifelong Learner 05                               | Ŷ                                                                  |
|                                            |        | Lifelong Learner 06                               |                                                                    |
|                                            |        | Lifelong Learner 07                               |                                                                    |

 Choose a robust password – the National Cyber Security Centre recommend 3 random words and then include a symbol & a number

Then click on Reset password

| <del>~</del>                                                                                                    | × ←                                                                                                    | ×     |
|----------------------------------------------------------------------------------------------------|----------------------------------------------------------------------------------------------------|-------|
| Reset password                                                                                                    | Reset password                                                                                                    |       |
| Automatically create a password  Password *  Astrong password is required. Strong passwords are 8 to 256 characters and mus combine at least three of the following: uppercase letters, lowercase letters, numbers and symbols.  Require this user to change their password when they first sign in | Automatically create a password  Password *  Require this user to change their password when they first sign in  Email the sign-in info to me | ong 💿 |
| Reset password                                                                                                    | Reset password                                                                                                    | 0     |

- If you want instead to create a temporary password for the user to change when next logging in – click the options below
- Copy the temporary password to share with the user in an encrypted email or over the phone and Close. The password will expire after 90 days

| $\leftarrow$                                                                                                    | $\times \leftarrow$                                                                                         | × |
|----------------------------------------------------------------------------------------------------|----------------------------------------------------------------------------------------------------|---|
| Reset password                                                                                                    | Password has been reset                                                                                     |   |
| Automatically create a password     Require this user to change their password when they first sign in     Email the sign-in info to me | You've successfully reset the password for this user. User Password Ill2@communityconnected.org.uk Puf17462 |   |
| Reset password                                                                                                    | Close                                                                                                    | ę |

# Block sign in

- If you suspect a hack or data breach, or someone is leaving your organisation and should no longer have access to organisational data, you can Block sign in to the account.
- This can take a little while to come into affect, so we'd always recommend you first Reset their password and also Sign them out of all Office 365 sessions to revoke immediate access.

✓ Click on the User's Display name to open the edit window and click Block sign-in

| =                           |                |        | Home > Active users                                                                                                    | × |
|-----------------------------|----------------|--------|----------------------------------------------------------------------------------------------------|---|
| ŵ                           | Home           |        | Active users                                                                                                    |   |
| 8                           | Users          | ^      | Lifelong Learner 01                                                                                                    |   |
|                             | Active users   |        | Skeset password Skeset in the second second |   |
|                             | Contacts       |        | R Add a user A Multi-factor authentication R Change photo                                                                                                    |   |
|                             | Guest users    |        |                                                                                                    |   |
|                             | Deleted users  |        | ☐ Display name ↑<br>Account Devices Licenses and apps Mail OneDrive                                                                                                    |   |
| F                           | Devices        | $\sim$ | ☑ Lifelong Learner 01 Q :                                                                                                    |   |
| <sup>A</sup> 2 <sup>A</sup> | Teams & groups | $\sim$ | Lifelong Learner 02 : Ill1@communityconnected.org.uk                                                                                                    |   |
|                             | Billing        | $\sim$ | Lifelong Learner 03                                                                                                    |   |
| P                           | Setup          |        | Lifelong Learner 04 : Aliases<br>training1@communityconnected.org.uk                                                                                                    |   |
|                             | Show all       |        | Lifelong Learner 05 : Manage username and email                                                                                                    | 0 |
|                             |                |        | Lifelong Learner 06 : Last sign-in Sign-out ①<br>No attempts in last 30 days Sign this user out of all Office 365                                                                                                    |   |

#### Now Select the Block this user from signing in box and Save changes

| $\leftarrow$                                                                                                    | $\times$ |
|----------------------------------------------------------------------------------------------------|----------|
| Block sign-in                                                                                                    |          |
| Ill1@communityconnected.org.uk                                                                                                    |          |
| Blocking someone prevents anyone from signing in as this user, and is a good idea<br>when you think their password or username may have been compromised. When you<br>block someone, it immediately stops any new sign-ins for that account, and if they're<br>signed in, they'll be automatically signed out from all Microsoft services within 60<br>minutes. |          |
| This won't stop the account from receiving mail, and doesn't delete any data.                                                                                                    |          |
| Block this user from signing in                                                                                                    |          |
| Save changes Cancel                                                                                                    |          |
|                                                                                                    |          |

Now you should see confirmation that the User is now blocked from signing in.

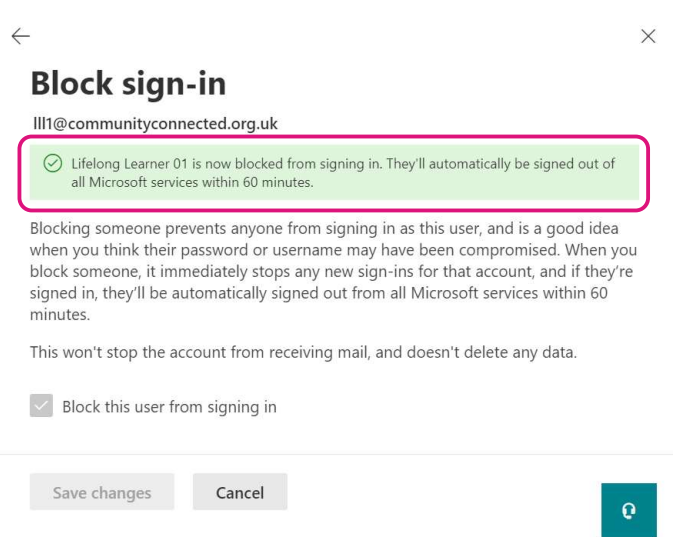

And on closing the Block sign in window, you should see Sign-in blocked in red under the User account name at the top

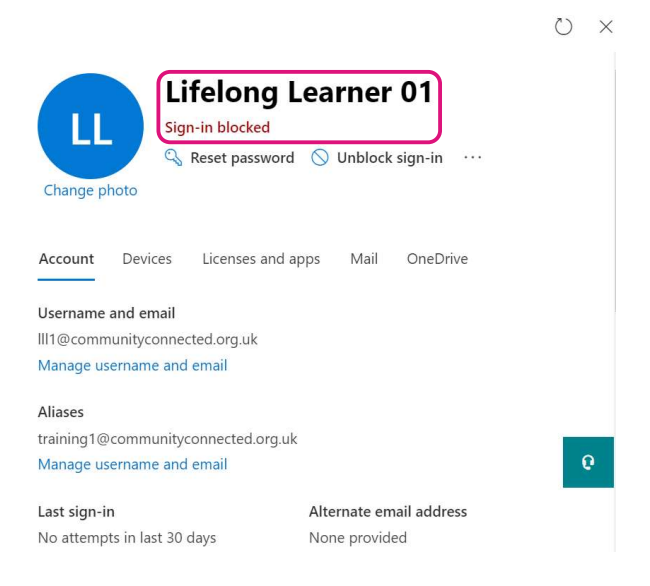